## Consumer Bill Pay Zelle & A2A Transfers

After you login to your online banking and click on BillPay, you need to accept "Terms of Service" and click continue.

| Sign In: Terms of Ser | vice                                                                                                    |                                                                                                    |  |  |
|-----------------------|----------------------------------------------------------------------------------------------------|----------------------------------------------------------------------------------------------------|--|--|
|                       | Terms of Service                                                                                                    | Pa                                                                                                    |  |  |
| Legal Agreements      | About updates to the Te                                                                                                    | rms of Service                                                                                                    |  |  |
|                       | IMPOR TANT: To proceed, you must read the following agreement, check "I Accept," and click Continue. <ol> <li>Introduction. This Terms of Service document (hereinatter "Agreement") is a contract between you and Royal Business Bank (hereinatter "Wet" or "us") in connection with each service that is described in the rest of this Agreement that applies to services you use from us, as applicable (each, a "Service") offered through our online banking site or mobile applications (the "Site"). The Agreement consists of these General Terms for Each Service (referred to as "General Terms"), and each set of Terms that follows after the General Terms that applies the secrice software using from us. This Agreement applies to your use of the Service and the portion of the Site through which the Service is offered. </li> </ol> |                                                                                                    |  |  |
|                       | <ol> <li>Service Provider<br/>the Service to you or<br/>to you, we are the so<br/>any third party to the<br/>delegate to Service I<br/>will be third party be<br/>Provider and certain<br/>also present at the e</li> </ol>                                                                                                    | b. We are offering you the Service through one or more Service Providers that we have engaged to render some or all of<br>in our behalt. However, notwithstanding that we have engaged such a Service Provider to render some or all of the Service<br>we party liable to you for any payments or transfers conducted using the Service and we are solely responsible to you and<br>extent any liablely attaches in connection with the Service. You agree that we have the right under this Agreement to<br>Providers all of the rights and performance obligations that we have under this Agreement, and that the Service Providers<br>neticiaries of this Agreement and will be entitled to all the rights and protections that this Agreement provides to us. Service<br>other capitalized terms are defined in a "Definitions" Section at the end of the General Terms. Other defined terms are<br>nd of each set of Terms that follow after the General Terms, as applicable. |  |  |
|                       | 3. Amendments. W<br>on the Site. The revi                                                                                                    | e may amend this Agreement and any applicable fees and charges for the Service at any time by posting a revised version sed version will be effective at the time it is posted unless a delayed effective date is expressly stated in the revision. Any                                                                                                    |  |  |
|                       | 🗌 i Accept                                                                                                    | I have reviewed and agree to the Terms of Service, which apply to:<br>• Bit Pay<br>• Zelle                                                                                                    |  |  |
|                       |                                                                                                    | Account to Account Transfer                                                                                                    |  |  |

You can pick one of the categories below, search or click on "What else can I do?".

| Bill Payment                                           |                                                                                                    |                             |  |  |
|--------------------------------------------------------|----------------------------------------------------------------------------------------------------|-----------------------------|--|--|
|                                                        | Take care of your bills in 3 EASY STEPS!                                                                                          |                             |  |  |
|                                                        | 1 Pick a bill<br>you want<br>to pay. 2 Enter the<br>info from<br>your bill. 3 Choose<br>how much<br>and when.                     | 7                           |  |  |
|                                                        | Search Our Network       If a company can't be paid electronically, we'll mail a check for you.                                   |                             |  |  |
|                                                        | Utilities                                                                                                    |                             |  |  |
|                                                        |                                                                                                    |                             |  |  |
|                                                        | Credit Cards More Bill What else can 1 do?                                                                                        | 2                           |  |  |
|                                                        | Categories Bill Pay Customer Service can be reached at 1-855-818-1623 between the hours of 4:00 AM - 10:00 PM PST, 7 days a week. |                             |  |  |
| Diew the Security & Priva<br>Copyright © Royal Busines | <u>cy Policy</u><br>s Bank 2021. All rights reserved.                                                                             | View the Terms & Conditions |  |  |

Now you can start adding your Payees and send BillPay.

- 1. Select the Payee or search the name.
- 2. Enter the info.
- 3. Choose how much and when to pay and clike "Make Payment" or "Finish Later".

| Take care of your bills in 3 EASY STEPS!                                                                                                    | Bill Payment                                                                                                    |
|----------------------------------------------------------------------------------------------------|----------------------------------------------------------------------------------------------------|
| 1 Pick a bill<br>you want<br>to pay. 2 Enter the<br>info from<br>your bill 3 Choose<br>how much<br>and when,                                                                                                    | Take care of your bills in <b>3 EASY STEPS</b> !                                                                                                    |
| Sauten Galtria<br>Sauten Galtria<br>Sine ISU.<br>Account Hamber<br>1000000000<br>Nichmane (Spiscel)                                                                                                    | 1 Pick a bill<br>you want<br>to pay. 2 Enter the<br>info from<br>your bill. 3 Choose<br>how much<br>and when.                                                                            |
| Address Line 1 Address Line 2 (righted) City State State                                                                                                    | Southerm California Edison SCE     Pay From *2540       *0000     Available Balance: \$8.04       6200 Edinger 92647     \$       Other Company     Numeric date starting with the month |
| ZP Code<br>Piece Namber                                                                                                    | Make Payment Finish Later                                                                                                    |
| Next Step Canon                                                                                                    | Bill Pay Customer Service can be reached at 1-855-818-1623 between the hours of 4:00 AM - 10:00 PM PST, 7 days a week.                                                                   |
| Bill Pay Cantoner Service can be mached at 1-255-315 1523 between the hours of 4 00 AU - 1000 PU PS1,7 days a week           Image: The Second A Photocy Policy Companying R Royal Biometers Base 2021 AI repts reserved         Year the Terms & Conditions. | View the Security & Privacy Policy         View the Terms & Conditions           Copyright © Royal Business Bank 2021. All rights reserved.         View the Terms & Conditions          |

Sending Money with Zelle

## Zelle Limits:

| Turnkey Service for Zelle Limits                   |                   |                |                   |                            |  |  |
|----------------------------------------------------|-------------------|----------------|-------------------|----------------------------|--|--|
| Services                                           | Transaction Limit | Daily<br>Limit | Outstanding Limit | Period<br>(rolling 30 day) |  |  |
| Request Money                                      | \$2,000           | \$2,000        | n/a               | \$5,000                    |  |  |
| Send Money - Within Minutes                        | \$2,000           | \$2,000        | n/a               | \$5,000                    |  |  |
| Send Money - Next Day or Three Day                 | \$2,000           | \$2,000        | \$5,000           | \$5,000                    |  |  |
| Segment (overall limit for Send Services combined) | n/a               | n/a            | \$5,000           | \$10,000                   |  |  |

### Zelle Registration

If you want to register to "Zelle", you need to:

Click on "What else can I do?" is "Send Money with Zelle" is "Get Started"

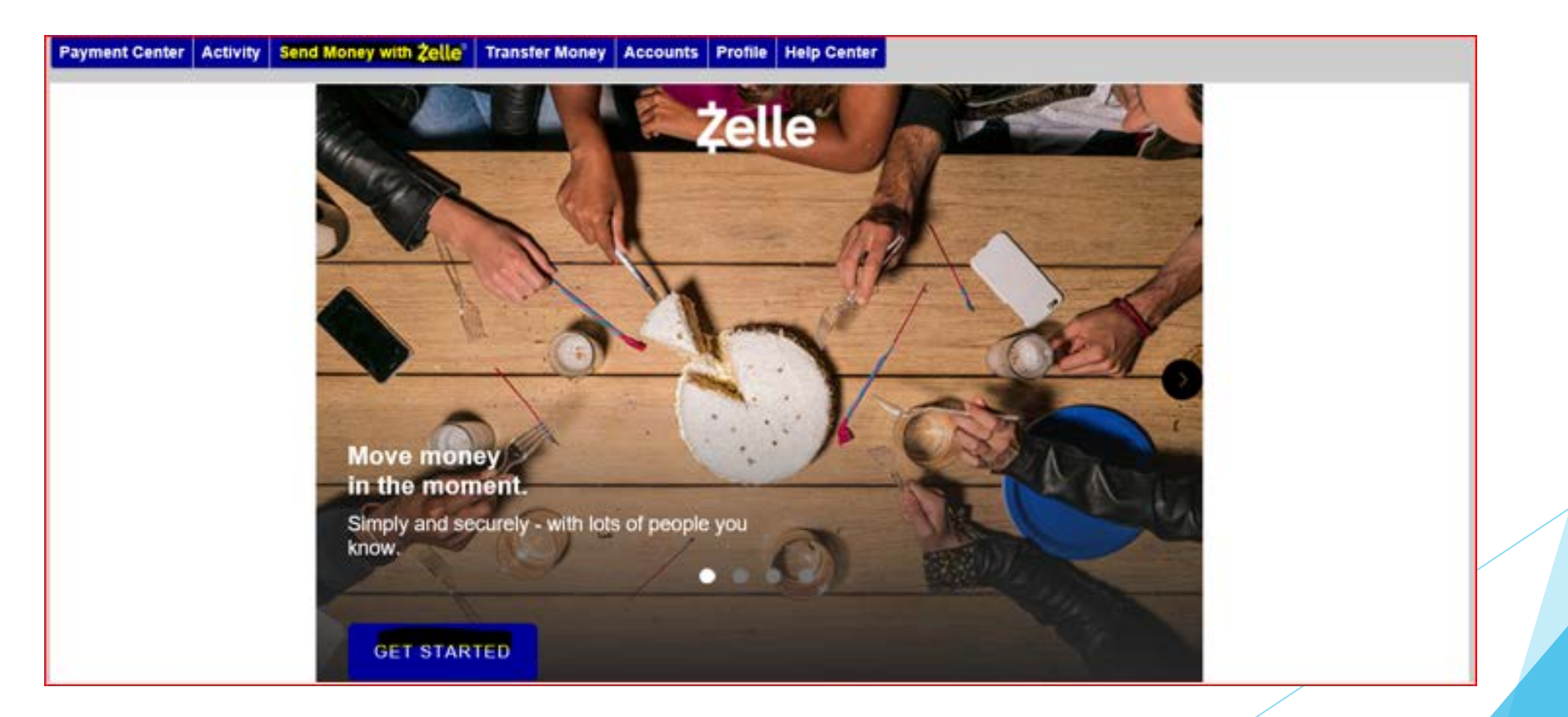

You will need to as least one choose an e-mail or mobile number to register to RBB Zelle and click continue so system can send 6 digit verification code:

#### \*You can choose from e-mail or mobile on you profile or add new.

| You<br>rec | I need an email or mobile number to securely send and<br>eive money. |
|------------|----------------------------------------------------------------------|
| Cho        | cose one from your profile or add a new one.                         |
| 0          | @msn.com                                                             |
| 0          | (***) ***- Mobile number already enrolled at another bank.           |
|            | (***) *** The form of the used with Zelle.                           |
| <u>+ A</u> | dd new email or mobile number                                        |
|            | CONTINUE                                                             |

#### Enter the 6 digit Verification code and click "Verify"

| Home     | Accounts | Transfer                          | Bill Payment                                 |                                                                                                    |
|----------|----------|-----------------------------------|----------------------------------------------|----------------------------------------------------------------------------------------------------|
| Bill Pay | ment     |                                   |                                              |                                                                                                    |
|          | P        | ayment Center                     | Activity Send Mor                            | ney with <b>Zelle</b> * Transfer Money Accounts Profile Help Center                                             |
|          |          |                                   |                                              | Send Money with Zelle*                                                                                          |
|          |          |                                   |                                              | To receive payments sent to (***) *** , enter the 6-digit verification code.                                    |
|          |          |                                   |                                              | 000000                                                                                                    |
|          |          |                                   |                                              | Resend by text Resend by voice                                                                                  |
|          |          |                                   |                                              | BACK VERIFY                                                                                                    |
|          |          |                                   |                                              |                                                                                                    |
|          |          |                                   | Bill Pa                                      | y Customer Service can be reached at 1-855-818-1623 between the hours of 4:00 AM - 10:00 PM PST, 7 days a week. |
|          | (3)      | View the Secur<br>Copyright © Roy | rity & Privacy Policy<br>yal Business Bank 2 | 21. All rights reserved. View the Terms & Conditions View Messages                                              |

If you are trying to enroll with an e-mail or mobile number that you use in another FI to send money with Zelle, the system will ask you if you want to transfer it to RBB and you have the option to accept or reject.

| Payment Center Ac | ivity Send Money with <b>Żelle</b> ° Transfer Money Accounts Profile Help Center |                                           |
|-------------------|----------------------------------------------------------------------------------|-------------------------------------------|
|                   | ① Already enrolled with Zelle*                                                   |                                           |
|                   | Looks like (***) ***- is already enrolled at External out-on App.                | of-network-Common                         |
|                   | Do you want payments to go to your Royal Business Bank a                         | account instead?                          |
|                   |                                                                                  |                                           |
|                   | Bill Pay Customer Service can be reached at 1-855-818-1623 between the hours of  | of 4:00 AM - 10:00 PM PST, 7 days a week. |
| View the Security | & Privacy Policy                                                                 | View the Terms & Conditions View N        |

Now you can use Zelle to send or receive Money.

#### Web view:

| Payment Center | Activity | Send Money with Zelle® | Transfer Money             | Accounts | Profile | Help Cente | er       |          |
|----------------|----------|------------------------|----------------------------|----------|---------|------------|----------|----------|
|                |          | Send                   | Reques                     | t        | Spli    | t          | Activity | Settings |
|                |          | Find Your              | Zelle <sup>®</sup> Contact | s Faster |         |            |          |          |

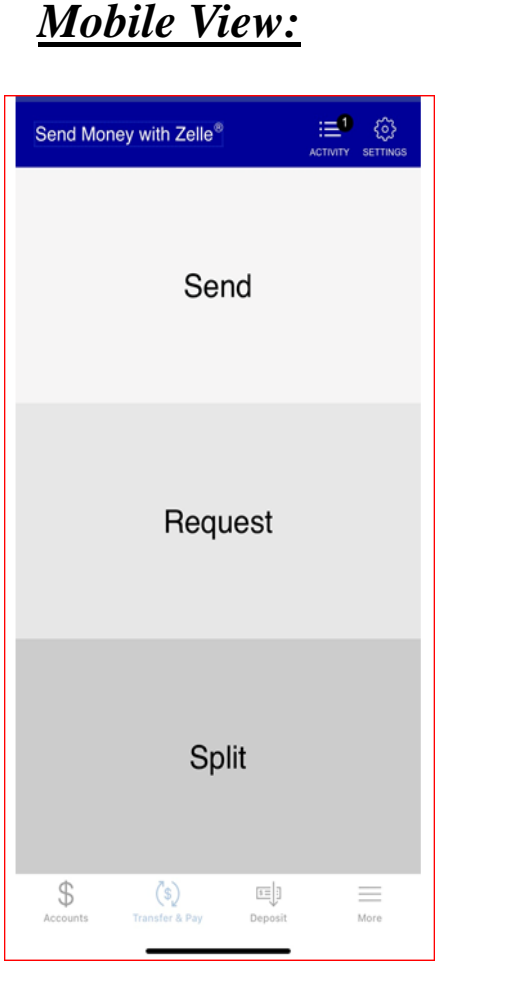

#### Mobile View:

# Account to Account Transfer (A2A)

Account to Account transfer is to transfer money with your account in another FI.

This option has a per day limit and it differs from one customer to the other, it is controlled by Checkfree not RBB.

| Payment Center Activity Send Money with Zelle® Transfer Money Accounts Profile Help Center                                                      |                                                     |  |  |  |  |  |  |
|----------------------------------------------------------------------------------------------------|-----------------------------------------------------|--|--|--|--|--|--|
| Transfer Money                                                                                                    |                                                     |  |  |  |  |  |  |
| Transfer Money With Other Financial Institutions                                                                                                |                                                     |  |  |  |  |  |  |
| To transfer money with your account at another financial institution, you need to Add an Account You have no reminders to display at this time. |                                                     |  |  |  |  |  |  |
| Make a Transfer                                                                                                    | Schedule a Reminder                                 |  |  |  |  |  |  |
|                                                                                                    | ➡ Pending Transfers                                 |  |  |  |  |  |  |
| *From Select an account *To Select an account                                                                                                   | You have no pending transfers for the next 30 days  |  |  |  |  |  |  |
| *Amount                                                                                                    | View Transfer History                               |  |  |  |  |  |  |
| First-Time Limit <mark>\$2,000.00</mark><br>Your next transfer could ha                                                                         | Recent Transfers                                    |  |  |  |  |  |  |
| About transfer limits <ul> <li>One-time transfer</li> </ul>                                                                                     | You haven't made any transfers in the last 45 days. |  |  |  |  |  |  |
| ○ Repeating transfer                                                                                                    | View Transfer History                               |  |  |  |  |  |  |
| *Transfer Date International Numeric date starting with the About transfer dates                                                                | e month                                             |  |  |  |  |  |  |
| Preview Transfer Clea                                                                                                    | <u>ar Form</u>                                      |  |  |  |  |  |  |

#### To start adding your external account:

Click on "Transfer Money" is click "Add an Account" Add the external account information

#### **External account info required:**

- 1. Account type.
- 2. Routing Number.
- 3. Account Number.

| Transfer Money   <u>History</u>   <u>Manage Schedu</u> | <u>iles</u>                                            |
|--------------------------------------------------------|--------------------------------------------------------|
| Make a Transfer                                        |                                                        |
| Fo transfer money with your account at anot            | ther financial institution, you need to Add an Account |
| Add an account                                         |                                                        |
| Add an Account                                         |                                                        |
| Account Nickname                                       | 1                                                      |
| *Account Type                                          | Select an account type                                 |
|                                                        | Personal                                               |
|                                                        | OBusiness                                              |
|                                                        | Sample Check                                           |
| *Routing Number                                        |                                                        |
| *Confirm Routing Number                                |                                                        |
| *Account Number                                        |                                                        |
|                                                        |                                                        |

Now you will need to verify the external account by the following steps:

BillPay will send 2 test deposits and one test withdrawal into the account you're adding.

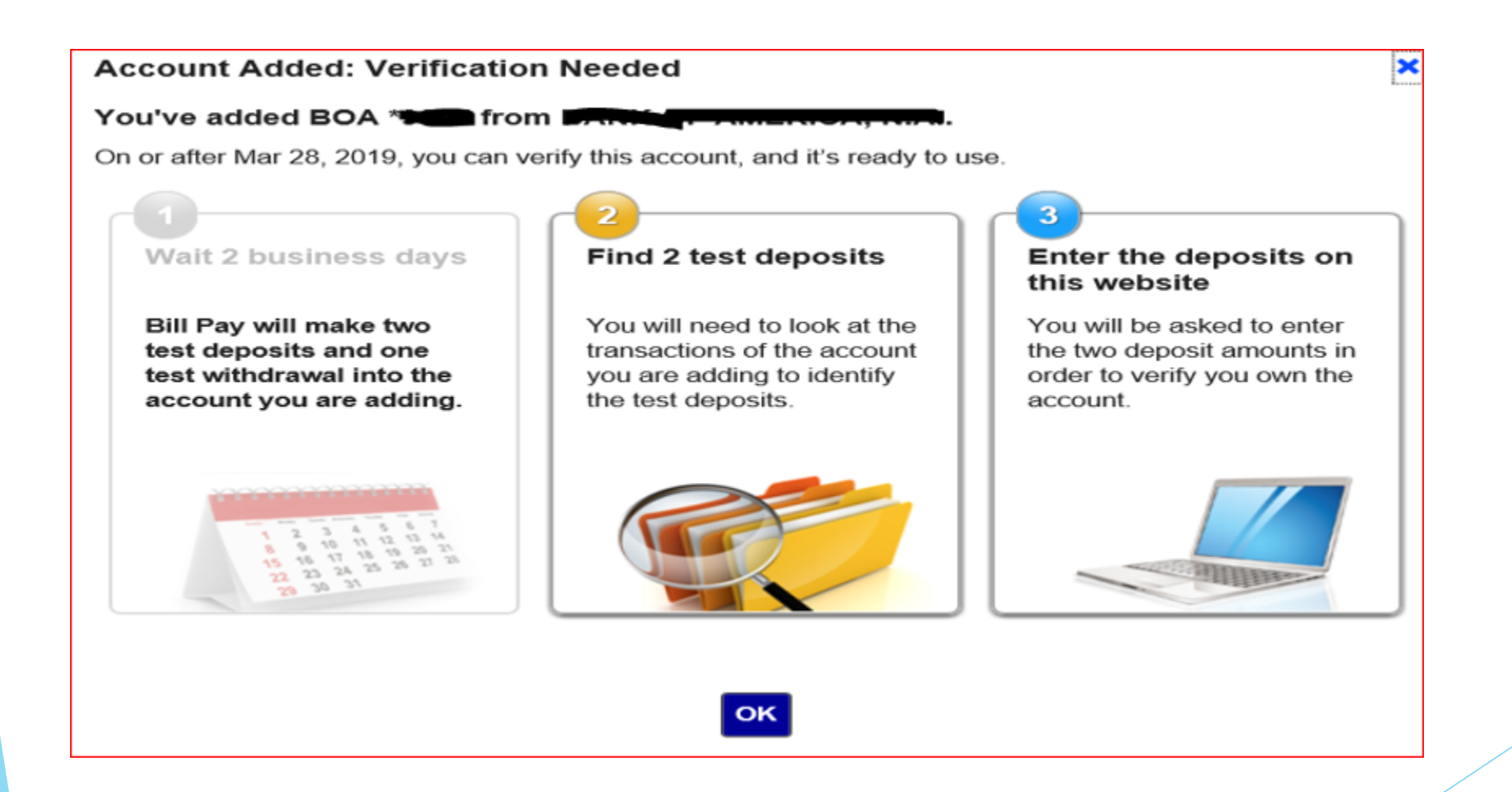

You will need to look for the account you're adding to identify the test deposits.

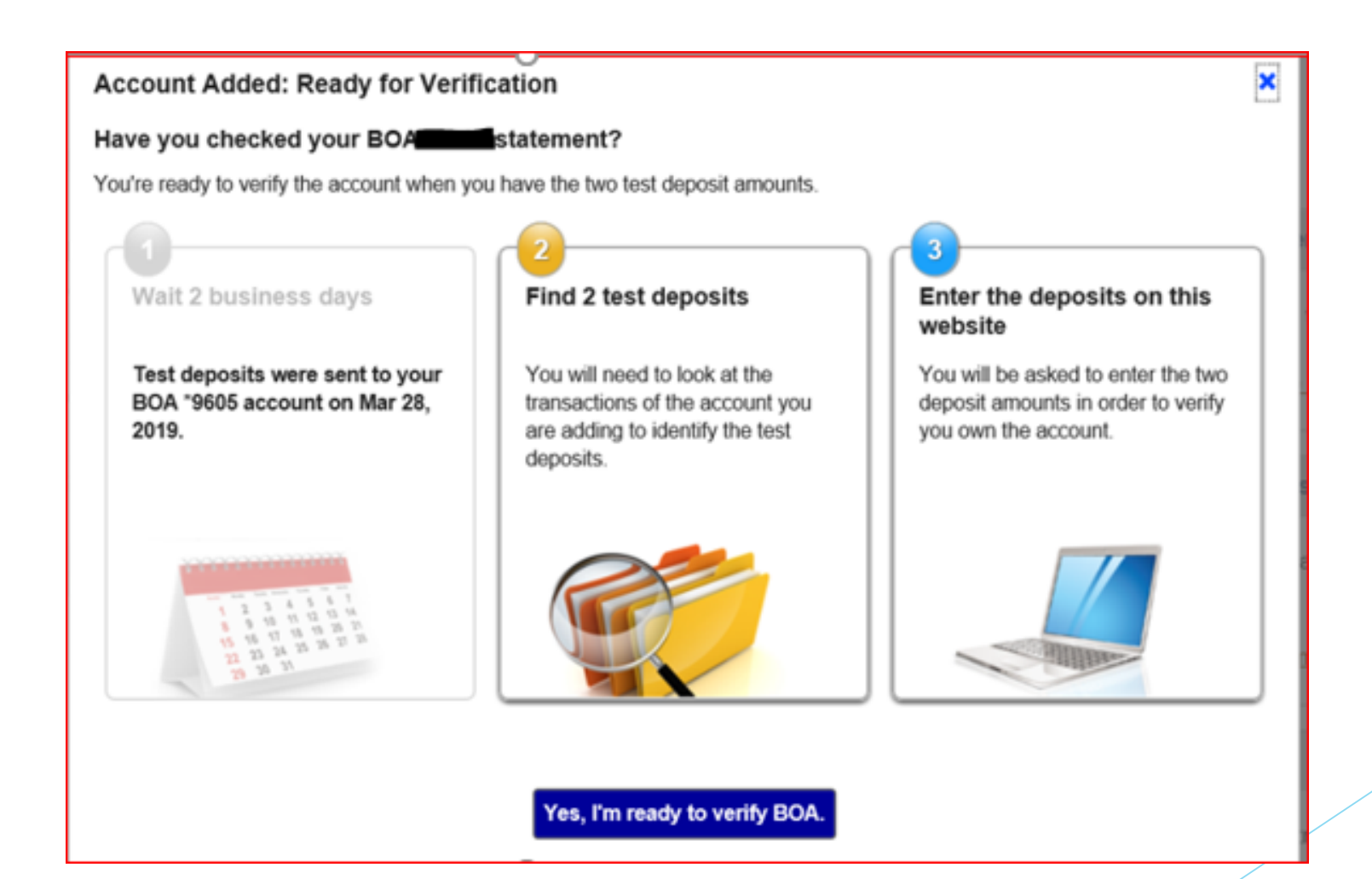

You will be asked to enter the 2 deposits amounts in order to verify when you login next time.

|   | Payment Center Activity Popmoney Transfer Money Accounts Profile Help Center                                                     |  |  |  |  |  |  |
|---|----------------------------------------------------------------------------------------------------|--|--|--|--|--|--|
| 1 | Verify Account                                                                                                    |  |  |  |  |  |  |
|   | Account BOA                                                                                                    |  |  |  |  |  |  |
|   | First Test Deposit We made a small deposit to this account on or about Mar 28, 2019. Deposit Amount 50. 80 About test deposits   |  |  |  |  |  |  |
|   | Second Test Deposit We made a small deposit to this account on or about Mar 28, 2019. Deposit Amount \$0. 77 About test deposits |  |  |  |  |  |  |

| Accounts                                    |               |            |                       |        |                                    |   |                              |  |  |
|---------------------------------------------|---------------|------------|-----------------------|--------|------------------------------------|---|------------------------------|--|--|
| Manage Accounts                             |               |            |                       |        |                                    |   |                              |  |  |
| Royal Business Bank Accounts Other Accounts |               |            |                       |        |                                    |   |                              |  |  |
|                                             |               |            |                       |        |                                    |   |                              |  |  |
|                                             |               |            |                       |        |                                    |   |                              |  |  |
| Add an ac                                   | count you owr | i at anoth | erinstitution         |        |                                    |   |                              |  |  |
| Account 🔺                                   | Status        | ~          | Financial Institution | *      | Last Transfer Date                 | ~ | Last Transfer Amount         |  |  |
| BOA                                         | Verified      |            |                       | No tra | ansfers made in the past 6 months. |   |                              |  |  |
| *                                           |               |            |                       |        |                                    |   | Obarra Nama I Dalata Assault |  |  |
|                                             |               |            |                       |        |                                    |   | Change Name   Delete Account |  |  |
|                                             |               |            |                       |        |                                    |   |                              |  |  |

#### Now you can send and receive Money from the other FI using your external account.

| ROYAL BUSIN<br>皇佳商業 | ESS BANK<br>銀行                                                                                                    | Last log in: Mar 28, 2019                                    | Contact us Alerts  | Pr |
|---------------------|----------------------------------------------------------------------------------------------------|--------------------------------------------------------------|--------------------|----|
| Home Accounts       | Transfer Bill Payment                                                                                                    |                                                              |                    |    |
| Bill Payment        |                                                                                                    |                                                              |                    |    |
|                     | Payment Center Activity Popmoney Transfer Money Accounts Profile Help Center                                                                 |                                                              |                    |    |
|                     | Transfer Money Transfer Money   <u>History</u>   <u>Manage Schedules</u>                                                                     |                                                              |                    |    |
|                     | Transfer Money With Other Financial Institutions                                                                                             | ▼ Transfer Reminders                                         |                    |    |
|                     | To transfer money with your account at another financial To send money to a person by email institution, you need to Add an Account Popmoney | I or text message, <u>go to</u> You have no reminders to dis | play at this time. |    |
|                     | Make a Transfer                                                                                                    |                                                              |                    |    |
|                     |                                                                                                    | ▼ Pending Transfers                                          |                    |    |
|                     | *From Select an account                                                                                                    | You have no pending transfer                                 | rs for the next 30 |    |

You will need to enter below information:

- 1. Select From & to Account.
- 2. Add the amount and select "One-time transfer" or "Repeating".
- 3. Select Transfer Date.
- 4. Click Preview Transfer.

#### \*A fee applies for each transfer and it's calculated by transfer amount.

| ke a Transfer  |                                                                                                    |
|----------------|----------------------------------------------------------------------------------------------------|
| *From          | ROYAL BUSINESS BANK Checking *                                                                                                    |
| *То            | BOA *                                                                                                    |
| *Amount        | \$ 2000.00<br>A \$2.00 fee applies.                                                                                                    |
|                | First-Time Limit \$2,000.00<br>Your next transfer could have a higher limit.<br>About transfer limits and fees<br>One-time transfer<br>Repeating transfer |
| *Transfer Date | 04/01/2019 Numeric date starting with the month<br>About transfer dates                                                                                   |
|                | Preview Transfer Clear Form                                                                                                    |

Next a Preview Transfer screen will show transfer info for your review, you can approve the transfer by clicking on "Make Transfer", or "Make Changes" or "Cancel" the transfer.

| From ROYAL BUSINESS BANK Checking *   model BOA *   BOA * BOA *   Amount \$2,000.00   Frequence \$2.00 About transfer fees   One-time transfer   Withdrawal Date Apr 01, 2019   Expected Deposit Date Apr 04, 2019 About transfer dates             | Preview Transfer      |                                   |  |  |  |  |
|----------------------------------------------------------------------------------------------------|-----------------------|-----------------------------------|--|--|--|--|
| b B   Amout \$2,00.0   Fee \$2.00 About transfer fees   Vithdrawal Date One-time transfer dates   Withdrawal Date Apr 01, 2019 About transfer dates                                                                                                 | From                  | ROYAL BUSINESS BANK Checking *    |  |  |  |  |
| Amount \$2,00.00   Fee \$2.00 About transfer fees   Frequency One-time transfer   Withdrawal Date Apr 01, 2019   Expected Deposit Date Apr 04, 2019 About transfer dates                                                                            | То                    | BOA *                             |  |  |  |  |
| Fee       \$2.00 About transfer fees         Frequency       One-time transfer         Withdrawal Date       Apr 01, 2019         Expected Deposit Date       Apr 04, 2019 About transfer dates             Make Transfer       Make Changes Cancel | Amount                | \$2,000.00                        |  |  |  |  |
| Frequency       One-time transfer         Withdrawal Date       Apr 01, 2019         Expected Deposit Date       Apr 04, 2019 About transfer dates         Make Transfer       Make Changes Cancel                                                  | Fee                   | \$2.00 About transfer fees        |  |  |  |  |
| Withdrawal Date       Apr 01, 2019         Expected Deposit Date       Apr 04, 2019       About transfer dates         Make Transfer       Make Changes       Cancel                                                                                | Frequency             | One-time transfer                 |  |  |  |  |
| Expected Deposit Date Apr 04, 2019 About transfer dates Make Transfer Make Changes Cancel                                                                                                    | Withdrawal Date       | Apr 01, 2019                      |  |  |  |  |
| Make Transfer Make Changes Cancel                                                                                                    | Expected Deposit Date | Apr 04, 2019 About transfer dates |  |  |  |  |
|                                                                                                    |                       | Make Transfer Make Changes Cancel |  |  |  |  |